## How to upload your Med+Proctor vaccine record to The University of Akron

<u>STEP 1:</u> Register for a New Account at <u>Home (medproctor.com)</u> – if you currently have an account use the Login at the top right of the screen. You must use your UA e-mail address for this step.

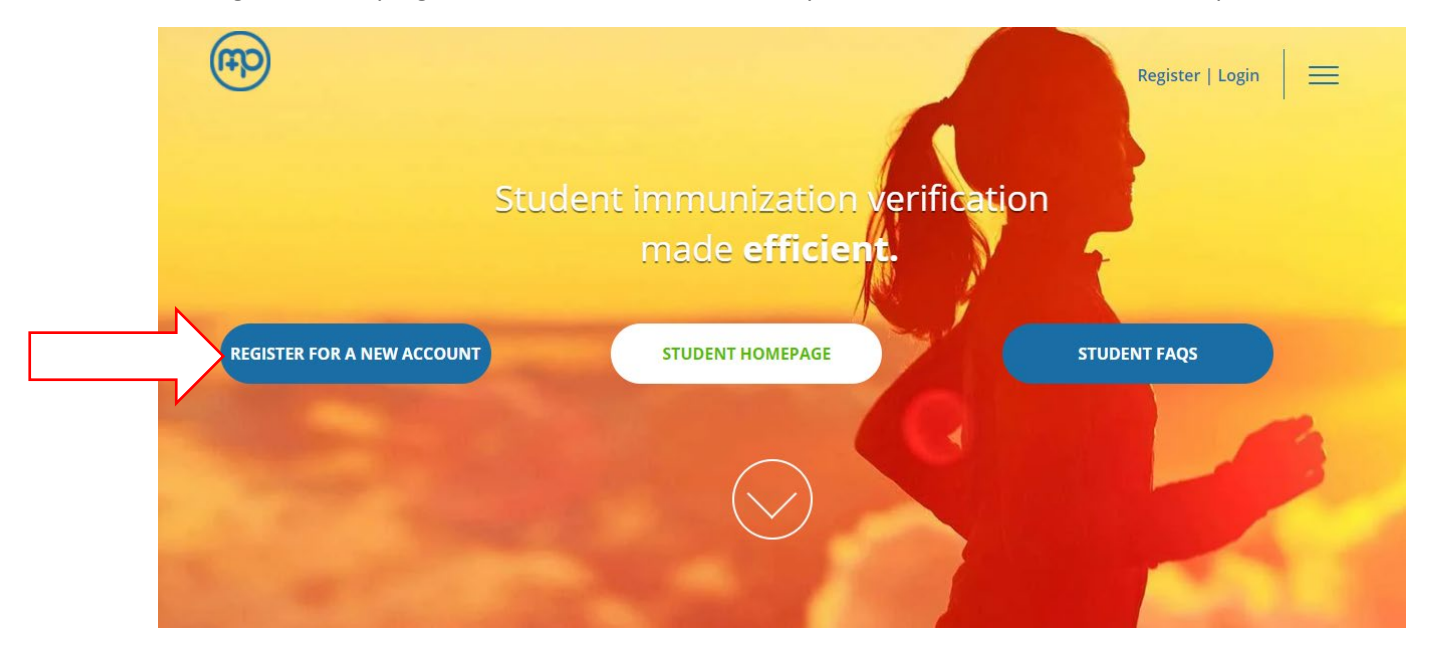

**<u>STEP 2</u>**: Med+Proctor will send a verification email. Click the link in the email to Complete the Personal Contact Information and click "Continue" at the bottom of the page.

| of Akron                 |                                                                  |        | Messages | Status | Account  | Sign Out |
|--------------------------|------------------------------------------------------------------|--------|----------|--------|----------|----------|
| Personal Contact Informa | tion                                                             |        |          |        |          |          |
| First Name *             | Jane                                                             | ⊗ Prot | file     |        |          |          |
| Middle Name              |                                                                  | ⊗ Doc  | ument    |        |          |          |
| Last Name *              | Doe                                                              |        |          |        |          |          |
| Date of Birth *          | 01/01/1999<br>Format mm/ddlyyyy.                                 |        |          |        |          |          |
| Sex *                    | Female                                                           |        |          |        |          |          |
| Address 1 *              | The University of Akron                                          |        |          |        |          |          |
| Address 2                |                                                                  |        |          |        |          |          |
| City *                   | Akron                                                            |        |          |        |          |          |
| State/Province/Region *  | ОН                                                               |        |          |        |          |          |
| Zip/Postal Code *        | 44325-6301                                                       |        |          |        |          |          |
| Country *                | United States ~                                                  |        |          |        |          |          |
| Preferred Phone *        | 111-111-1111                                                     |        |          |        |          |          |
| Backup Email *           | zippy@uakron.edu                                                 |        |          |        |          |          |
|                          | A personal email address different than your university address. |        |          |        | Chat now | O        |

| You can select someone to speak with Med+Proctor support on your behalf. Federal laws prohibit sharing your medical and educational record<br>with anyone without your express permission. We will not be able to discuss your medical record or enrollment with the person you select. We<br>will be able to discuss only your Med+Proctor account status with the person below. |                        |  |  |  |  |  |  |  |
|----------------------------------------------------------------------------------------------------|------------------------|--|--|--|--|--|--|--|
| Third Party Relationship *                                                                                                    | Other ~                |  |  |  |  |  |  |  |
| Third Party Email                                                                                                    | marsitaw11@hotmail.com |  |  |  |  |  |  |  |
|                                                                                                    | Continue               |  |  |  |  |  |  |  |

\*If you don't want to add a Third Party Relationship, select "None" from the dropdown menu.

## <u>STEP 3:</u> Complete the Entering Term and click "Continue" Note: for UA employees there is a Requirement Group for Faculty/Staff

| (The of Akron                                                                                                    |   |         | Messages | Status | Account | Sign Out |
|----------------------------------------------------------------------------------------------------|---|---------|----------|--------|---------|----------|
| Entering Term                                                                                                    |   |         |          |        |         |          |
| Attention<br>Selecting the incorrect requirement group can significantly delay the processing of your records.<br>For more information about selecting the right requirement group visit https://support.medproctor.com and search our knowledge base. |   | Profile |          |        |         |          |
| Requirement Group * Select                                                                                                    | ~ |         |          |        |         |          |
| Campus Resident? * Select Continue                                                                                                    | ~ |         |          |        |         |          |

## **<u>STEP 4:</u>** Complete the Emergency Contact Information and click "Continue"

| ort Akron                 |        |           | Messages | Status | Account | Sign Out |
|---------------------------|--------|-----------|----------|--------|---------|----------|
| Emergency Contact Infor   | mation |           |          |        |         |          |
| First Name *              | 1      | ⊗ Profile | è        |        |         |          |
| Last Name *               |        | 🗵 Docur   | ment     |        |         |          |
| Relationship *            | Select |           |          |        |         |          |
| Notify if Hospitalized? * | Select |           |          |        |         |          |
| Email                     |        |           |          |        |         |          |
| Primary Phone *           |        |           |          |        |         |          |
| Secondary Phone           |        |           |          |        |         |          |
| Contlinue.                |        |           |          |        |         |          |

<u>STEP 5:</u> Review the End User License Agreement, Enter your Full Name, Click "Agree" if you agree and would like to move forward with the use of Med+Proctor

| /led+Proctor Agreement                                                                                                    | × |
|----------------------------------------------------------------------------------------------------|---|
| END USER LICENSE<br>AGREEMENT / TERMS OF USE                                                                                                    |   |
| MPORTANT: PLEASE READ THIS EULA CAREFULLY.<br>Ved+Proctor is a developer and distributor of educational and medical record<br>management hardware, software, and mobile applications. Med+Proctor also provides<br>Services to Educational Institutions, which use its proprietary Program.                                                                                                    |   |
| This EULA is between Med+Proctor and User. Please read this EULA carefully, as User<br>accepts and agrees to be bound by all Terms by accessing and/or using the Site,<br>Program and/or Services. If User does not accept or agree to be bound by the Terms of<br>his EULA, then User should not access or use the Site, Program and/or Services, and<br>Jser must immediately exit this Site and/or discontinue use of the Program and/or<br>Services. The access and/or use of the Site, Program and/or Services signifies User's<br>acceptance and continued acceptance of Med+Proctor's Terms, including this EULA,<br>and any revisions thereto. |   |
| The Site, Program, and/or Services are to be accessed and used only by Users (and/or<br>heir Representatives) who are thirteen (1) years of age or older and who consent to<br>and authorize any and all privacy waivers requested by Med+Proctor. By accessing<br>and/or using the Site Program and/or Services the Liser acknowledges represents                                                                                                    | • |
| Enter your full name                                                                                                    |   |
| Enter your full name for use as an electronic signature                                                                                                    | _ |

<u>STEP 6:</u> The Agreements screen provides access to the End User License Agreement – Click "Continue" to move to the next screen

|   | of Akron                   | Message   | es Status | Account | Sign Out |
|---|----------------------------|-----------|-----------|---------|----------|
|   | Agreements                 |           |           |         |          |
| N | End User License Agreement | ⊗ Profile |           |         |          |
| > | Continue                   | Occument  |           |         |          |
| V |                            |           |           |         |          |

**<u>STEP 7</u>**: You have the **OPTION** to pay a one-time fee of \$10 for lifetime access to your immunization records. This is optional and **not necessary** for your record submission to The University of Akron.

To submit your records to The University of Akron **click the grey box at the bottom of the screen** "No thank you. I do not want access to my documents later"

If you would like access to the documents, click the green box at the top to pay the \$10 lifetime fee.

| Ready to submit your documentation?                                                                                           | Profile    |
|----------------------------------------------------------------------------------------------------|------------|
| Submit your immunizations with M+P Pro!                                                                                       | ⊗ Document |
| Benefits                                                                                                    |            |
| One-time, easy payment of \$10.00                                                                                             |            |
| Priority Access to support staff and verification services.                                                                   |            |
| Lifetime Access: Download and use your immunization forms anytime you need them.                                              |            |
| Centralized, Secure Storage: All of your relevant health information in one location.                                         |            |
| Access to the Association of American Medical Colleges (AAMC) form which is accepted nationwide.                              |            |
| Generate your complete health record with just one click!<br>Great for transfer of health information to other organizations. |            |

**<u>STEP 8</u>**: Upload a document. Select Document Type then Select a File by clicking the "Choose File" button to upload your vaccine record. Click "Continue"

| (                   | of Akron                                                                                                    |                              |   | Messages   | Status | Account | Sign Out |
|---------------------|----------------------------------------------------------------------------------------------------|------------------------------|---|------------|--------|---------|----------|
|                     | Documents                                                                                                    |                              |   |            |        |         |          |
|                     |                                                                                                    | Download Documents           |   | ❷ Profile  |        |         |          |
|                     | Immunization Certificat                                                                                                    | te                           |   | ⊗ Document |        |         |          |
|                     |                                                                                                    | Upload a Document            |   |            |        |         |          |
|                     | JPEG (jpeg or .jpg) images are preferred.<br>Need to correct a document you have submitted? Simply select the document type and choose the corrected file in the form below. |                              |   |            |        |         |          |
|                     | Document Type *                                                                                                    | Select                       | ~ |            |        |         |          |
|                     | Select a file *                                                                                                    | Choose Files No file chosen  |   |            |        |         |          |
| $ \longrightarrow $ | Continue                                                                                                    |                              |   |            |        |         |          |
|                     | You've uploaded 0 documents. Upgrade your acc                                                                                                    | ount to view your documents! |   |            |        |         |          |

**STEP 9:** The final screen will show your "record is being reviewed" and Med+Proctor will let you know when your record has been approved.

NOTE: Expedite review - is not required

|   | (The of Akron                                                                         |            | Messages | Status | Account | Sign Out |  |
|---|---------------------------------------------------------------------------------------|------------|----------|--------|---------|----------|--|
| > | Status                                                                                | us         |          |        |         |          |  |
|   | Your record is being reviewed                                                         |            |          |        |         |          |  |
|   | Med+Proctor will notify you via email when your institution approves your submission. | ⊘ Document |          |        |         |          |  |
|   | Click below to expedite the review of your documents.                                 |            |          |        |         |          |  |
|   | Click here to submit another document                                                 |            |          |        |         |          |  |
|   |                                                                                       |            |          |        |         |          |  |

6 Months Free Student Prime

**<u>STEP 10</u>**: Within a few days of record submission, you will receive an email from Med+Proctor letting you know your information has been verified as compliant (example below).

This email can be used to receive a free tee shirt. Simply show this verification email to the Department of Student Life's Administration Desk staff Monday through Friday, from 8 a.m. to 5 p.m., to receive your free t-shirt.

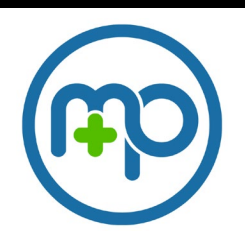

Your required medical information has been verified as compliant.

Thank you, Your friends at Med+Proctor